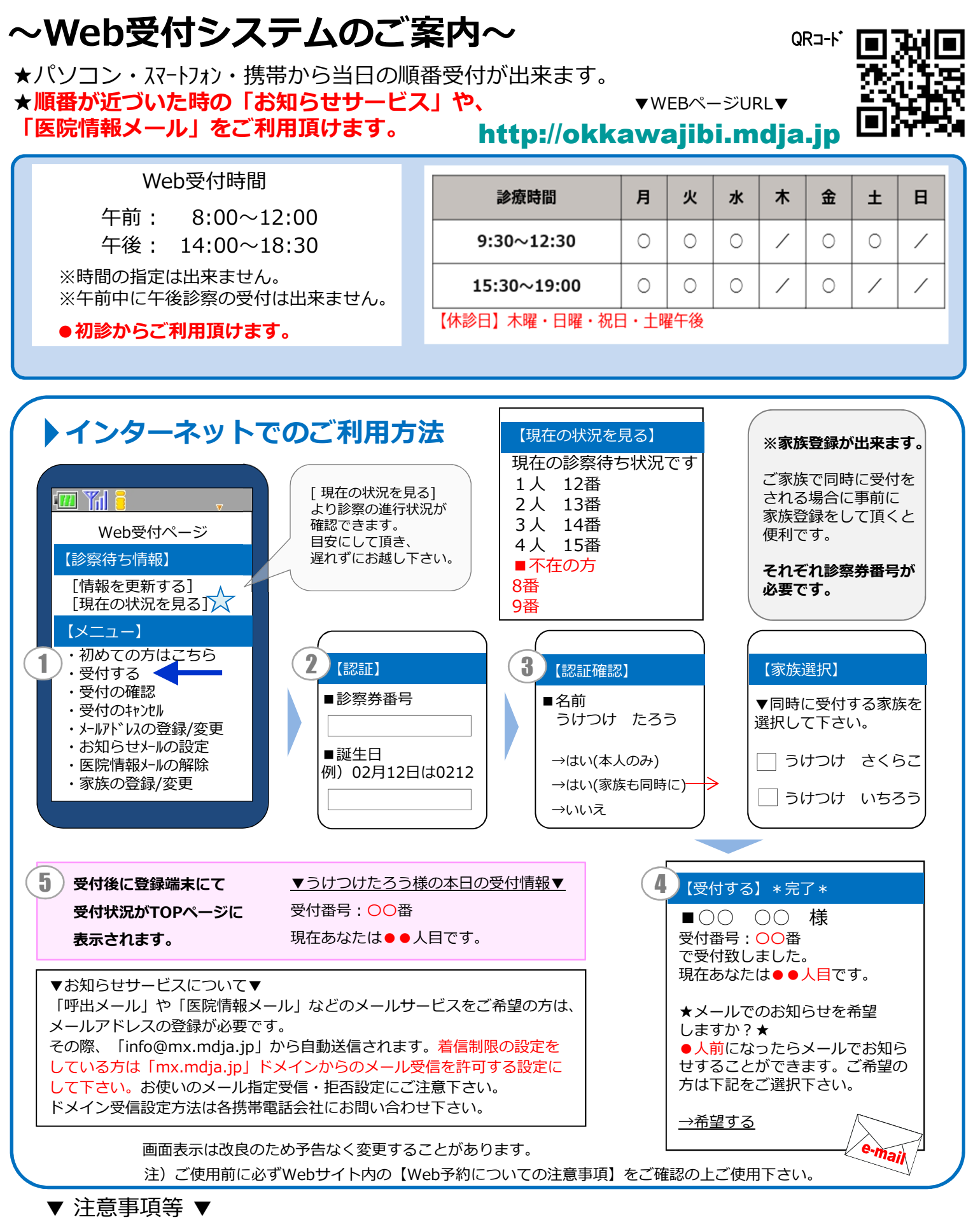

- ●診察される当日の受付となります。時間や順番の指定はできません。
- ●午前診療分のWEB受付は、午前の診察終了時点で一度キャンセルになりますので、午後に受診される場合は14:00以降でWEB受付を お願い致します。
- ●お名前をお呼びした時に不在の場合は、順番が後方となりお待ち頂くことになります。
- ●午前診察、午後診察の終業時間を超えお名前をお呼びしても来院されていない場合は、キャンセルとなり診察を致しかねます。 予めご了承下さい。

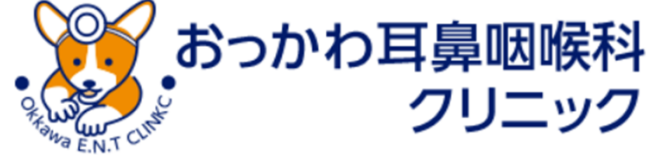